# How to register online

#### Home Screen of eTourist Portal:

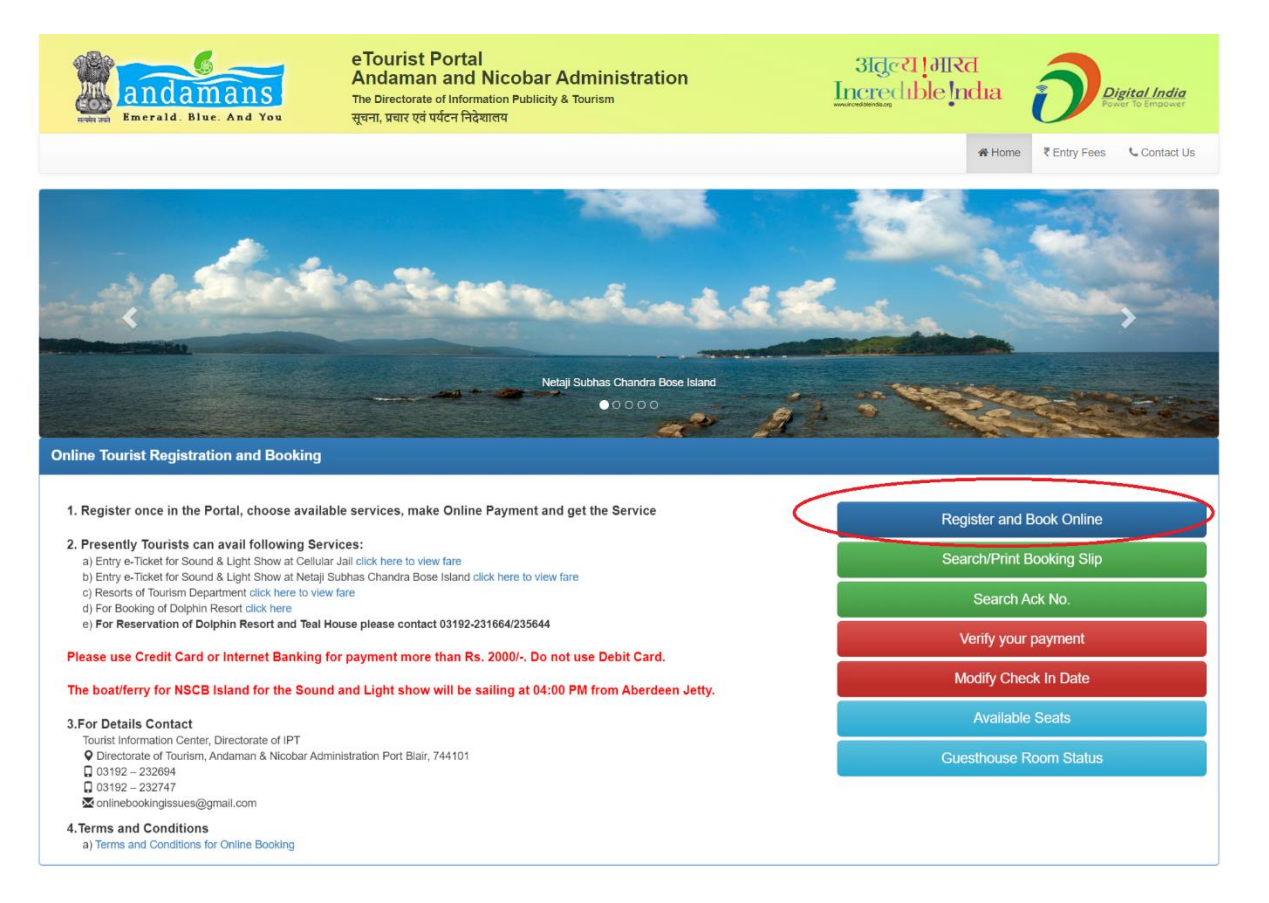

1. Click on Register and Book Online button.

#### Instruction page:

| and amans<br>Emerald. Blue. And You                                                                                                    | eTourist Portal<br>Andaman and Nicobar Administration<br>The Directorate of Information Publicity & Tourism<br>सूचना, प्रचार एवं पर्यटन निदेशालय                                                         | अतुल्य !आरत<br>Incredible India | Digital India<br>Power To Empower |
|----------------------------------------------------------------------------------------------------|----------------------------------------------------------------------------------------------------|---------------------------------|-----------------------------------|
|                                                                                                    |                                                                                                    | 番 Home                          | ₹ Entry Fees & Contact Us         |
|                                                                                                    | Instructions for Online Booking and Payn                                                                                                    | nent                            |                                   |
| 1. Same day Resort/Guest House booking is al<br>2. As per SBI Policy, Same debit card/credit ca<br>3. DON'T USE DEBIT CARD for Amount mor<br>4. Please make the payment within 30 minul<br>5. DON'T use VISA Debit card's for payment<br>6. Payment will be refunded for failed bookings<br>7. Please email us for any payment releated | lowed till 7 AM<br>d can not be used more than 5 times in 1 day<br>e than Rs 2,000/ Please use Credit Card or Internet Banking for Amoun<br>es.<br>s.<br>issues at onlinebookingissues[at]gmail[dot]com. | t more than Rs. 2000/-          |                                   |
|                                                                                                    | Proceed                                                                                                    |                                 |                                   |

### 2. Click on Proceed button.

Registration form page:

| andaman<br>Emeraid. Blue. And   | eTourist Portal<br>Andaman and M<br>The Directorate of Informa<br>You सूचना, प्रचार एवं पर्यटन निदेश | licobar Administration<br>tion Publicity & Tourism<br>লেব             | अतुल्यागारत<br>Incredible ndia | Digital India<br>Power To Empower |
|---------------------------------|----------------------------------------------------------------------------------------------------|-----------------------------------------------------------------------|--------------------------------|-----------------------------------|
|                                 |                                                                                                    |                                                                       | # Home                         | Entry Fees 📞 Contact Us           |
|                                 | On                                                                                                   | line Tourist Registration and Booki                                   | ing                            |                                   |
| Flash News<br>Date of Arrival * |                                                                                                    | Date of Departure *                                                   | Total No of Visitor's * 1      | <                                 |
| Name*                           |                                                                                                    | Gender* Age*                                                          |                                |                                   |
| 1 Tourist N                     | lame                                                                                                 | Male Age Others                                                       |                                |                                   |
| Fill Details of Head Member     |                                                                                                    |                                                                       |                                |                                   |
| Nationality *                   | ● Indian ○ Foreigner                                                                                 | Type of Identify Proof *Sel                                           | lect Id Card Type V Id Card No |                                   |
| Country *                       | India                                                                                                | State/UT *Set                                                         | iect v                         |                                   |
| Mobile No *                     | Contact No                                                                                           | Email id * Email                                                      | 11                             |                                   |
|                                 | Ente                                                                                                 | r the Captcha<br>Can't Read Captcha? C<br>Confirm Registration Cancel |                                |                                   |

3. A simple registration screen has to be filled up by the tourist with basic details of all the Visitors visiting the Islands like Name, Age, and No. Persons visiting, State, Mobile No., Id Proof of One person and email id, etc. After successful registration, the tourist receives a unique "Registration No" from the portal.

| Emerald Blue And You | eTourist P<br>Andaman<br><sup>The Directorate o</sup><br>सूचना, प्रचार एवं पर | ortal<br>and Nicobar Administration<br>I Information Publicity & Tourism<br>হিল নিইম্যালয | 3idealia                     | IRd Digital India                                                   |
|----------------------|-------------------------------------------------------------------------------|-------------------------------------------------------------------------------------------|------------------------------|---------------------------------------------------------------------|
|                      |                                                                               |                                                                                           |                              | Home Entry Fees Contact Us                                          |
| Head Name: TEST      | Reg. No: 16052023A162445                                                      | $\checkmark$                                                                              | al: 16-05-2023               | Permit Request Date:<br>16-05-2023<br>Date of Departure: 19-05-2023 |
|                      |                                                                               | Your Registration Completed<br>Registration No.<br>16052023A162445                        |                              |                                                                     |
|                      |                                                                               | ОК                                                                                        |                              |                                                                     |
|                      |                                                                               | I have read & agree to all the Terms & Conditions                                         |                              |                                                                     |
|                      |                                                                               | Continue                                                                                  |                              |                                                                     |
|                      | Disclaimer :- You c                                                           | an not add new members. Please bring the ld cards of all the mer                          | nbers for the tourist spots. |                                                                     |
| eTourist© 2023       |                                                                               |                                                                                           |                              | Designed, Developed by NIC, Andaman State Unit                      |

## Services selection page:

| andamans     The Directorate of Information Publicity & Tourism     Intered ble Indua     Intered ble Indua       Emerald. Blue. And You     सूचना, प्रचार एवं पर्यटन निदेशालय     स्वान्य केंद्र केंद्र कें | Digital India<br>Power To Empower  |
|----------------------------------------------------------------------------------------------------|------------------------------------|
| ≪8 Home ₹ Entry F                                                                                                    | ees 🔍 Contact Us                   |
| Tourist Registration Slip                                                                                                    | Permit Request Date:<br>16-05-2023 |
| Head Name: TEST Reg. No: 16052023A162445 Id Card No: 34563456 Date of Arrival: 16-05-2023 Date of Departure:                                                                                                    | 19-05-2023                         |
| Online Services                                                                                                    |                                    |
| ☐ I have read & agree to all the Terms & Conditions                                                                                                    |                                    |
| Continue                                                                                                    |                                    |
| Disclaimer :- You can not add new members. Please bring the ld cards of all the members for the tourist spots.                                                                                                    |                                    |
| e Tourist © 2023 Designed, Developer                                                                                                    | I by NIC, Andaman State Unit       |

4. Select the services which you want to avail of and click on the continue button.

| anda<br>Emerald, E | man<br>man | e Tourist Portal<br>Andaman and Niu<br>The Directorate of Informatio<br>सूचना, प्रचार एवं पर्यटन निदेशालग | cobar A<br>n Publicity &<br>T | dminist:<br><sup>Tourism</sup> | ration                       |            | 31de           | रा !मारत<br>lible <mark>!</mark> ndia | Digital India<br>Pener To Employer |
|--------------------|------------|----------------------------------------------------------------------------------------------------|-------------------------------|--------------------------------|------------------------------|------------|----------------|---------------------------------------|------------------------------------|
|                    |            |                                                                                                    |                               |                                |                              |            |                | 🖶 Hor                                 | me ₹Entry Fees & Contact Us        |
|                    |            |                                                                                                    |                               |                                |                              |            |                |                                       |                                    |
|                    |            | 0                                                                                                    | nline Bool                    | ting of Sou                    | und and Light Show           |            |                |                                       |                                    |
| Head Name : Test   |            | Reg. No : 16052023A162055                                                                                 | No o                          | f Visitors : 1                 | Arrival D                    | ate : 17-1 | 05-2023        | Departure Date                        | : 20-05-2023                       |
|                    |            |                                                                                                    |                               | tone to                        | Rook                         |            |                |                                       |                                    |
|                    |            |                                                                                                    | 2                             | ieps to                        | BOOK                         |            |                |                                       |                                    |
|                    |            | 1.                                                                                                    | See the                       | Show S                         | chedules Below               |            |                |                                       |                                    |
|                    | SI. No     | Tourist Spot                                                                                              | Language                      | Timing                         | Fare for Adult (Above 12)    | Fare fo    | r Child (5-11) | Show Days                             |                                    |
|                    | 1.         | Cellular Jail Light & Sound - Hindi - 5:50 PM                                                             | Hindi                         | @ 5:50 PM                      | ₹ 300/-                      | ₹ 150/-    |                | All Days                              |                                    |
|                    | 2.         | Cellular Jail Light & Sound - Hindi - 6:50 PM                                                             | Hindi                         | @ 6:50 PM                      | ₹ 300/-                      | ₹ 150/-    |                | All Days                              |                                    |
|                    | З.         | Cellular Jail Light & Sound - Hindi - 7:50 PM                                                             | Hindi                         | @ 7:50 PM                      | ₹ 300/-                      | ₹ 150/-    |                | All Days                              |                                    |
|                    | 4.         | NSCB Island Light & Sound - Hindi - 5:30 PM                                                               | Hindi                         | @ 5:30 PM                      | ₹ 300/-                      | ₹75/-      |                | Mon,Tue,Thu,Fri,Sat                   | ,Sun                               |
|                    | 5.         | NSCB Island Light & Sound - English - 5:30 PM                                                             | English                       | @ 5:30 PM                      | ₹ 300/-                      | ₹75/-      |                | Wed                                   |                                    |
|                    |            |                                                                                                    | 2.                            | Select V                       | /isitdate                    |            |                |                                       |                                    |
|                    |            | 17-05-20                                                                                                  | 23                            |                                |                              |            |                |                                       |                                    |
|                    |            |                                                                                                    |                               |                                |                              |            |                |                                       |                                    |
| 3. Select t        | he Visito  | r's                                                                                                    |                               |                                | 4. Select th                 | ne Sh      | ow             |                                       |                                    |
| 1. Z Test          |            |                                                                                                    | SI No                         | Tourist Spot                   | t                            |            | Total Fare     | Action                                |                                    |
|                    |            |                                                                                                    | 1.                            | Cellular Jail                  | Light & Sound - Hindi - 5:50 | PM         | 0              | Click To Book Spot                    |                                    |
|                    |            |                                                                                                    | 2.                            | Cellular Jail                  | Light & Sound - Hindi - 6:50 | PM         | 0              | Click To Book Spot                    |                                    |
|                    |            |                                                                                                    |                               | Calledan 1.1                   | Links Cound Lines 2.00       | -          |                | Book opor                             |                                    |
|                    |            |                                                                                                    | 3.                            | Cellular Jall                  | Light & Sound - Hindi - 7:50 | PM         | 0              | Click To Book Spot                    |                                    |
|                    |            |                                                                                                    | 4.                            | NSCB Island                    | d Light & Sound - English -  | 5:30 PM    | 0              | Click To Book Spot                    |                                    |

Sound and Light show selection page:

5. Select the visit date which you want to visit and select the show timing and click on the continue button.

Guesthouse booking page:

| Emerald. Blue. And You          | eTourist Po<br>Andaman<br>The Directorate ol<br>सूचना, प्रचार एवं पर्य | ortal<br>and Nicol<br>Minformation Pu<br>टन निदेशालय | Dar Adminis         | tration                    |                    | अतुल्य !मा<br>Incredible | Ra<br>India Digital India<br>Power to Employer |
|---------------------------------|------------------------------------------------------------------------|------------------------------------------------------|---------------------|----------------------------|--------------------|--------------------------|------------------------------------------------|
|                                 |                                                                        |                                                      |                     |                            |                    |                          | Home ₹Entry Fees & Contact Us                  |
|                                 |                                                                        |                                                      | Online Bookir       | ng of Resorts              |                    |                          |                                                |
| Head Name : Test                | Reg. No : 1605202                                                      | 23A162445                                            | No of Visitors : 1  |                            | Arrival Date : 16- | 05-2023 Depa             | rture Date : 19-05-2023                        |
|                                 |                                                                        | For                                                  | Booking of Dolph    | nin Resort click h         | nere               |                          |                                                |
| Resort                          | Available Ro                                                           | oom Type                                             |                     | Check-In<br>(dd-mm-vyyy)   | Ci<br>(d           | neck-Out<br>d-mm-yyyy)   | No. Of Rooms Required                          |
| Turtle Resort,Kalipur, Diglipur | ~ A/C Room                                                             | 1                                                    | ~                   | 24-05-2023                 |                    | 25-05-2023               | 1 ~                                            |
|                                 |                                                                        |                                                      |                     |                            |                    |                          | Check                                          |
| Guest House                     | Turtle Resort, K                                                       | Your Curre                                           | ently Selecte       | d Guest Hou<br>No. of Room | ise Details        | 1 Rooms                  |                                                |
| Room Type:                      | A/C Room                                                               |                                                      |                     | Room Rent:                 |                    | Rs. 1000/- per da        | У                                              |
| Check-In:                       | 24-05-2023                                                             |                                                      |                     | Total Rent:                |                    | Rs. 1000/-               |                                                |
| Check-Out:                      | 25-05-2023                                                             |                                                      |                     | GST (12%):                 |                    | Rs. 120/-                |                                                |
| No. of Days:                    | 1 Days                                                                 |                                                      |                     | Total Rent to              | be Paid:           | Rs. 1120/-               |                                                |
|                                 |                                                                        |                                                      |                     |                            |                    | Confirm                  | n & Add to List                                |
|                                 |                                                                        |                                                      |                     |                            |                    |                          |                                                |
|                                 |                                                                        |                                                      |                     |                            |                    |                          |                                                |
|                                 |                                                                        | Your                                                 | Guest Hous          | se Selection               | n List             |                          |                                                |
|                                 | Resort I                                                               | Room Type                                            | Check-In            | Check-Out                  | No of Room         | Action                   |                                                |
|                                 | Hawksbill Nest                                                         | A/C Room                                             | 21-05-2023          | 22-05-2023                 | 2                  | Remove                   |                                                |
|                                 |                                                                        | More                                                 | Guest House Booking | Proceed for Pay            | yment              |                          |                                                |
|                                 |                                                                        |                                                      |                     |                            |                    |                          |                                                |

6. Select guest, room type, check-in, check-out date, and no. of rooms, and click on the check button to check room availability. If available click on confirm button. After confirming the room click on Proceed for payment button.

Preview of selected services page:

|                | andamans<br>Emerald. Blue. And You                            | eTourist Portal<br>Andaman and Nico<br>The Directorate of Information I<br>सूचना, प्रचार एवं पर्यटन निदेशालय | Dbar Administration                             | 31<br>Incr                         | ह्ल्यांभार<br>तृल्यांभार | adia Digital India                          |
|----------------|---------------------------------------------------------------|----------------------------------------------------------------------------------------------------|-------------------------------------------------|------------------------------------|--------------------------|---------------------------------------------|
|                |                                                               |                                                                                                    |                                                 |                                    |                          | Home Entry Fees Contact Us                  |
| Hoad Name      | s - Tast                                                      | Confirm your de                                                                                              | etails and proceed                              | for Online Paym                    | ent                      | rtura Data : 20.05.2022                     |
| SI. No         | Services                                                      | Reg. NO : 10032023A102033                                                                                    | Date of Visit                                   | Visitor's                          | Total Charge<br>(in Rs)  | Action                                      |
| 1              | Cellular Jail Light & Sound - Hindi - 5                       | :50 PM                                                                                                    | 17-05-2023                                      | 1. Test - 26                       | ₹ 300/-                  | Remove                                      |
| 2              | 2 Nos. A/C Room Room<br>at Hawksbill Nest, Curtbert Bay, Rang | at                                                                                                    | Check In : 2023-05-18<br>Check Out : 2023-05-20 | 1. Test                            | ₹ 4000/-                 | Remove                                      |
|                | GST Applied on Room Booking                                   |                                                                                                    |                                                 |                                    | ₹ 480/-                  |                                             |
| Booking wi     | If be confirmed only after making Online Payment.             |                                                                                                    |                                                 | Gross Total                        | ₹ 4780/-                 |                                             |
|                | If y                                                          | our amount is Deducted from your                                                                             | Account and Print Booking Slip is n             | ot Generated. Click here to verify | your payment             |                                             |
|                |                                                               |                                                                                                    | Make Online Payment Can                         | cel                                |                          |                                             |
|                |                                                               |                                                                                                    |                                                 |                                    |                          |                                             |
| Tourist © 2023 |                                                               |                                                                                                    |                                                 |                                    |                          | Designed Developed by BUC Andaman State Uni |

7. Confirm your services and the total amount to be paid and click on the Make Online payment button.

SBI ePay payment gateway:

|                     | As per RBI Guidelines all cards (physical and virtual)                       | shall be enabled for use only at contact- |
|---------------------|------------------------------------------------------------------------------|-------------------------------------------|
| Payment Details     |                                                                              |                                           |
| Debit/Credit Card   | Debit/Credit Card                                                            | Order Summary                             |
| Internet Banking    | Please ensure that your card is enabled for online (E-Commerce) transactions | Kindly note Order No.                     |
| 🖙 UPI 🥠 😋 Payim 🕒 🌶 | कृपया सुनिच्छित करें कि आपका कार्ड (ई-कॉमर्स) लेनदेन के लिए सक्षम हे         | Order No.:<br>16052023A162445             |
|                     | Card Number                                                                  | Marchant Name:                            |
|                     |                                                                              | ANDAMAN IP AND T                          |
|                     | Month V Year V                                                               | Amount: 2240.                             |
|                     | Name of the card holder                                                      | Processing fee:                           |
|                     | Name as on card                                                              | GST:                                      |
|                     | Use your GSTIN for claiming input tax (Optional)                             | Totol:                                    |
|                     | Pay Now                                                                      |                                           |
|                     | Cancel                                                                       | APM ID: PG_TRAINS_390                     |
|                     | a Internet Banking                                                           |                                           |
|                     | una UPI 🧶 🕲 Payim 😒 🌶                                                        |                                           |

8. Make your payment on the SBIePay payment page. If the transaction is successful booking confirmation slip will be generated.

Sample booking confirmation slip:

|                  | Emerald. Blue.                                           | And You                                          | e Tourist Portal<br>Andaman and Nicob<br>The Directorate of Information Put<br>बुबना, प्रथार एवं पर्यटन निदेशालय | oar Administratio  | n <u>In</u>                   | अतुल्य !मारत<br>credible indi | a Digital India                |
|------------------|----------------------------------------------------------|--------------------------------------------------|----------------------------------------------------------------------------------------------------|--------------------|-------------------------------|-------------------------------|--------------------------------|
|                  |                                                          |                                                  |                                                                                                    |                    |                               | *                             | Home ₹ Entry Fees & Contact Us |
|                  |                                                          | Bool                                             | king Confirmation S                                                                                              | lip for Tourist Sp | oots of A & N Islands         |                               |                                |
| Tour<br>1005     | rist Reg. No:<br>52023A                                  | Head Name:<br>Test                               | No of Visitor's:<br>1                                                                                            | ID Card:           |                               | Arrival Date:<br>11-05-2023   | Departure Date:<br>11-05-2023  |
|                  | Services                                                 |                                                  |                                                                                                    | Date of Visit      | Visitor's                     | Seat No.                      | Total Charges (in Rs)          |
| 1                | NSCB Island Light & So                                   | ound - Hindi - 5:30 PM                           |                                                                                                    | 11-05-2023         | Test                          | 4                             | ₹ 300/-                        |
|                  |                                                          |                                                  |                                                                                                    |                    |                               | Gross Tota                    | I ₹ 300/-                      |
| No               | te. The host/ferry for NS                                | CB Island for the Sour                           | nd and Light show will be sa                                                                                     | Download/Print Ck  | se                            | are requested to be           | boarded before 03:30 PM        |
| No<br><u>I</u> I | te: The boat/ferry for NS<br>nstructions for Cellular Ja | CB Island for the Sour<br>ail / NSCB Island (Sou | nd and Light show will be sa<br>ind & Light Show)                                                                | Download/Print Con | berdeen Jetty. Ticket holders | are requested to be           | boarded before 03:30 PM.       |